## **Medicaid Provider Enrollment**

## **Recall Application**

## Procedure

This feature allows you to recall a saved application using the Application Tracking Number and SSN/EIN.

| Step | Action                                                                                |
|------|---------------------------------------------------------------------------------------|
| 1.   | If you have submitted your application you will not be able to recall the application |

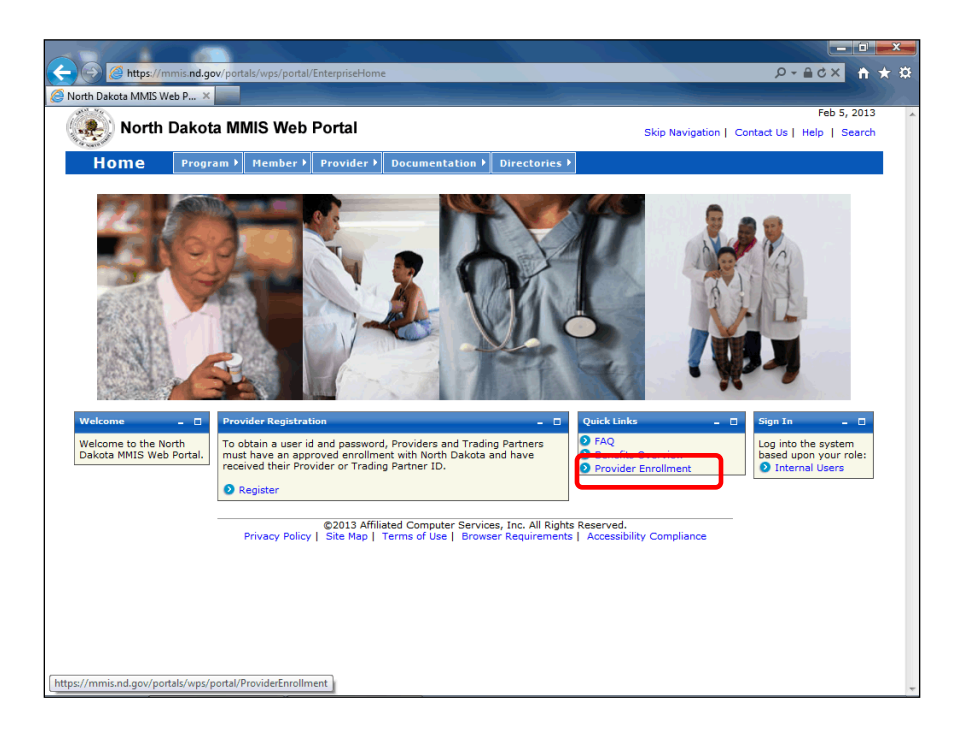

| Step | Action                                     |
|------|--------------------------------------------|
| 2.   | Click the <b>Provider Enrollment</b> link. |
|      | Provider Enrollment                        |

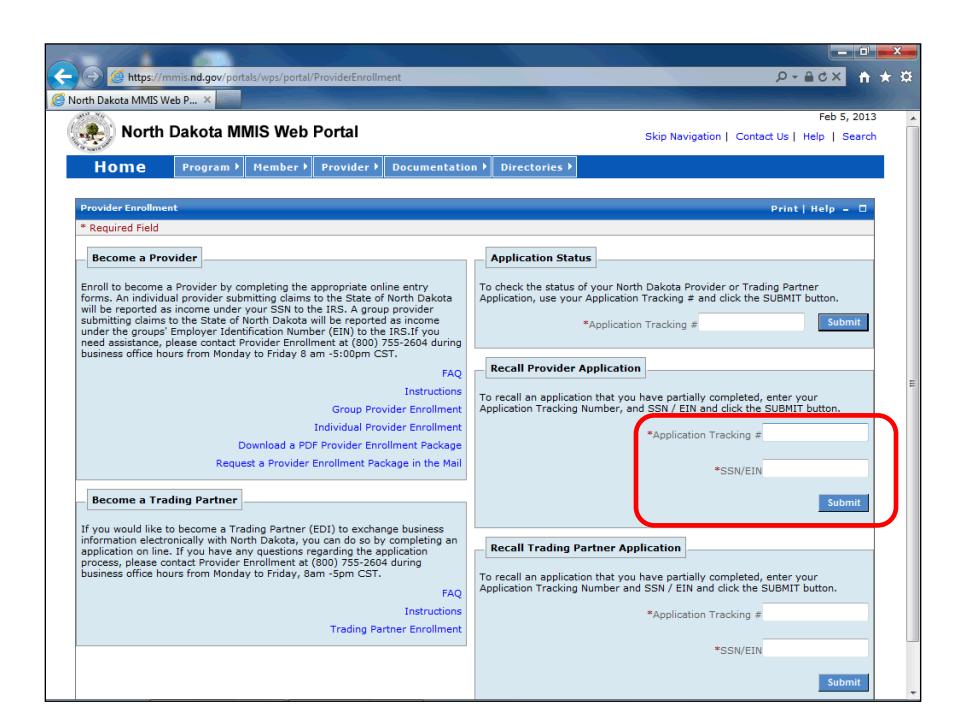

| Step | Action                                                                       |
|------|------------------------------------------------------------------------------|
| 3.   | Enter the desired information into the <b>*Application Tracking</b> # field. |
| Step | Action                                                                       |
| 4.   | Enter the desired information into the <b>*SSN/EIN</b> field.                |
| Step | Action                                                                       |
| 5.   | Click the <b>Submit</b> button.                                              |

| Required Field<br>Application Links<br>Application Tracking<br>Number - 124029<br>Identifying<br>Information<br>Licensure / Certification<br>Provider Identifier<br>Numbers<br>Submission<br>Concership<br>Exclusion / Sanction<br>Qualified Service<br>Provider Identifier                                                        | Ldentifying Information<br>*Last Name *Fii<br>Johnson Jol<br>*Date of Birth<br>12/01/1970<br>*Gender *Cr<br>@ Male © Female @      | an- Section 1                                     | Suffix<br>date of birth and | Title                                                                                                    |       |    |
|----------------------------------------------------------------------------------------------------|----------------------------------------------------------------------------------------------------|---------------------------------------------------|-----------------------------|----------------------------------------------------------------------------------------------------|-------|----|
| Application Heid<br>Application Tracking<br>Number - 124029<br>Instructions<br>J Identifying<br>Licensure / Certification<br>Provider Identifier<br>Numbers<br>Service Location Billing<br>Service Location Billing<br>Electronic Transaction<br>Submission<br>Ownership<br>Exclusion / Sanction<br>Qualified Service<br>Providers | - Identifying Information<br>*Last Name Fii<br>Johnson Jol<br>*Date of Birth<br>12/01/1970 **<br>*Gender *C;<br>* Male © Female ** | an- Section 1                                     | Suffix                      | Title<br>▼                                                                                                    | •     |    |
| Application Links<br>Application Trading<br>Application Trading<br>Instructions<br>Hidentifying<br>Information<br>Provider Identifier<br>Numbers<br>Service Location Billing<br>Group Affiliation<br>Group Affiliation<br>Submission Tesschion<br>Submission Tesschion<br>Exclusion / Sancion<br>Qualified Service<br>Providers    | Litentitying Informatic<br>*Last Name *Fii<br>Johnson Jol<br>*Date of Birth<br>12/01/1970 •<br>*Gender *Ci<br>@ Male Female @      | nr- Section 1 rst Name MI hn an information about | Suffix                      | <u>Title</u><br>▼                                                                                                    | •     | )  |
| Number -124029<br>Instructions<br>Information<br>Information<br>Information<br>Information<br>Information<br>Information<br>Service Location Billing<br>Group Affiliation<br>Circup Affiliation<br>Circup Affiliation<br>Concership<br>Exclusion / Sanction<br>Qualified Service<br>Providers                                      | *Last Name *Fii<br>Johnson Jol<br>*Date of Birth<br>12/01/1970 II<br>*Gender *C:<br>@ Male © Female @                              | rst Name MI<br>hn<br>an information about         | Suffix                      | ▼ Title                                                                                                    |       |    |
| Identifying Information Service Arethology Service Arethology Service Arethology Service Arethology Service Arethology Service Arethology Submission Ownership Exclusion / Sanction Qualified Service Providers                                                                                                    | Johnson Jol<br>*Date of Birth<br>12/01/1970<br>*Gender *Ci<br>@ Male © Female @                                                    | hn<br>an information about<br>' Yes © No          | date of birth and           | •                                                                                                    | •     |    |
| Information<br>Licensure / Certification<br>Provider Identifier<br>Numbers<br>Service Location Billing<br>Group Affiliation<br>Electronic Transaction<br>Submission<br>Submission<br>Collusion / Sanction<br>Qualified Service<br>Providers                                                                                        | *Date of Birth<br>12/01/1970<br>*Gender *C:<br>Male Female                                                                         | an information about<br>Yes <sup>©</sup> No       | date of birth and           |                                                                                                    |       |    |
| Provider Identifier<br>Numbers<br>Service Location Billing<br>Group Affiliation<br>Electronic Transaction<br>Submission<br>Ownership<br>Exclusion / Sanction<br>Qualified Service<br>Providers                                                                                                    | 12/01/1970                                                                                                    | an information about<br>Yes 🔘 No                  | date of birth and           |                                                                                                    |       |    |
| Numbers<br>Service Location Billing<br>Group Affiliation<br>Electronic Transaction<br>Submission<br>Ownership<br>Exclusion / Sanction<br>Qualified Service<br>Providers                                                                                                    | *Gender *Ca<br>@ Male © Female @                                                                                                   | an information about<br>Yes 🔘 No                  | date of birth and           |                                                                                                    |       |    |
| Group Affiliation     Electronic Transaction     Submission     Ownership     Exclusion / Sanction     Qualified Service     Providers                                                                                                    | ● Male ○ Female ●                                                                                                    | Yes No                                            | date of birth and           | and the second second sec |       |    |
| Submission<br>Ownership<br>Exclusion / Sanction<br>Qualified Service<br>Providers                                                                                                    | • Male O remale •                                                                                                    | res 🔍 No                                          |                             | gender be available to ci                                                                                                    | ents? |    |
| Ownership     Exclusion / Sanction     Qualified Service     Providers                                                                                                    |                                                                                                    |                                                   |                             |                                                                                                    |       |    |
| Qualified Service     Providers                                                                                                    |                                                                                                    |                                                   |                             |                                                                                                    |       |    |
| Providers                                                                                                    | Qualified Service     SN                                                                                                    |                                                   |                             |                                                                                                    |       |    |
|                                                                                                    | 555555555                                                                                                    |                                                   |                             |                                                                                                    |       |    |
| Help                                                                                                    | Note:Your SSN will be linked to your ND Provider number. All claims paid to your ND Provider number will be subm                   |                                                   |                             |                                                                                                    |       | as |
| Name income under your SSN to the IRS. If you plan to bill using your Employer Identification Number (EIN), the grou                                                                                                    |                                                                                                    |                                                   |                             |                                                                                                    |       | h  |
| The name associated with                                                                                                    | whom you plan to bill must complete a separate application and list you as an athliated member, which links you to t<br>EIN.       |                                                   |                             |                                                                                                    |       |    |
| match the legal name you                                                                                                    |                                                                                                    |                                                   |                             |                                                                                                    |       |    |
| have given on your IRS<br>form W9.                                                                                                    |                                                                                                    |                                                   |                             |                                                                                                    |       |    |
|                                                                                                    |                                                                                                    |                                                   |                             |                                                                                                    |       |    |
| MM/DD/YYYY or click the                                                                                                    | Please enter your curr                                                                                                    | ent and/or previous                               | ND Provider numb            | ers.                                                                                                    |       |    |
| Calendar icon to choose a date                                                                                                    |                                                                                                    |                                                   |                             | Add Previous Provider ID                                                                                                    |       |    |
| Previous ND Provider IDS                                                                                                    |                                                                                                    |                                                   |                             |                                                                                                    |       |    |
| Enter as 9 digits with or                                                                                                    | ND Provider ID #===                                                                                                    |                                                   |                             |                                                                                                    |       |    |
| without dashes                                                                                                    |                                                                                                    |                                                   |                             |                                                                                                    |       |    |
| Current/Previous ND                                                                                                    |                                                                                                    |                                                   |                             |                                                                                                    |       |    |
| To enter your Current                                                                                                    |                                                                                                    |                                                   |                             |                                                                                                    |       |    |
| and/or Previous ND Provider                                                                                                    | Previous Names                                                                                                    |                                                   |                             |                                                                                                    |       |    |
|                                                                                                    |                                                                                                    |                                                   |                             |                                                                                                    |       |    |

| Step | Action                                                 |
|------|--------------------------------------------------------|
| 6.   | The Application is displayed and can be completed      |
| Step | Action                                                 |
| 7.   | You can click any section to continue your application |
| Step | Action                                                 |
| 8.   |                                                        |
|      | End of Procedure.                                      |